「2021 文官體制變革與發展—公務人力資源發展新思維」國際研討 會線上報名流程:

進入公務人力發展學院全球資訊網(https://www.hrd.gov.tw/)
 點選:「學員」

|                                                              |                 |                                                                                                    |                   |                       |                                                                                                    | - 0 ×                                                                                                    |
|--------------------------------------------------------------|-----------------|----------------------------------------------------------------------------------------------------|-------------------|-----------------------|----------------------------------------------------------------------------------------------------|----------------------------------------------------------------------------------------------------|
| C https://www.hrd.gov.tw/                                    |                 |                                                                                                    |                   |                       | - ● C 按寻                                                                                                    | 命 会 @                                                                                                    |
| III Google 日暦 - 2020年1月 C 中文部<br>標案(F) 結果(F) 絵道(A) 天和画像(A) 工 | 周-行政院人事行政總 × 【】 |                                                                                                    |                   |                       |                                                                                                    |                                                                                                    |
| 12 m(r) meta(c) mm(v) sense(c(r) 15                          |                 |                                                                                                    | <b>E</b> 1        | i頁 / 網站導覽 / ENGLISH / | 意見信箱 / 常見問答 / 字級大小: 🌈 🔒                                                                                          |                                                                                                    |
|                                                              | ◎ 小級人 1         | 於居墨隆                                                                                                    |                   |                       | 法触入期继续 〇 集成建立                                                                                                    |                                                                                                    |
|                                                              |                 | VILOPMENT INSTITUT                                                                                                    |                   |                       | 影門解除了: 副線計畫 學員道知 增地查询                                                                                            |                                                                                                    |
|                                                              |                 |                                                                                                    | 認識學院              | / 訓練資訊 / 場地設加         | 每 / 資訊公開 / 檔案下載                                                                                                  | /                                                                                                    |
|                                                              | 10.20           |                                                                                                    |                   |                       |                                                                                                    |                                                                                                    |
|                                                              | *學員             | <b>≺</b>                                                                                                    |                   |                       | Section                                                                                                    |                                                                                                    |
|                                                              | *訓練承辦人          |                                                                                                    |                   |                       |                                                                                                    |                                                                                                    |
|                                                              | * 民眾            |                                                                                                    |                   |                       |                                                                                                    | 202                                                                                                    |
|                                                              |                 | $ \times$                                                                                                    |                   |                       |                                                                                                    |                                                                                                    |
|                                                              | * 講座            |                                                                                                    |                   |                       | and the second                                                                                                   |                                                                                                    |
|                                                              |                 |                                                                                                    |                   |                       |                                                                                                    |                                                                                                    |
|                                                              |                 |                                                                                                    |                   |                       |                                                                                                    |                                                                                                    |
|                                                              |                 |                                                                                                    | Contraction State | संस अंग्रे को प       | @ 追求占排                                                                                                    | AND DESCRIPTION OF ADDRESS OF ADDRESS OF ADDRESS OF ADDRESS OF ADDRESS OF ADDRESS OF ADDRESS OF ADDRESS OF ADDR  |
|                                                              | Ath 186 BIZ 257 | 1000                                                                                                    |                   |                       |                                                                                                    | and the second second second second second second second second second second second second second second second |
|                                                              | » 1天1足11区4万     | and the second second                                                                                                    |                   | and the second second |                                                                                                    |                                                                                                    |
|                                                              |                 |                                                                                                    |                   |                       | and the second second second second second second second second second second second second second second second |                                                                                                    |
|                                                              |                 | 2                                                                                                    | 1                 | <b>学等公務間</b>          |                                                                                                    |                                                                                                    |
|                                                              |                 |                                                                                                    | ~                 |                       |                                                                                                    |                                                                                                    |
|                                                              | 學院簡介            | 年度訓練計畫                                                                                                    | 訓練需求及學習           | e等公務園*學習              |                                                                                                    |                                                                                                    |
|                                                              |                 |                                                                                                    | 服務                | 半量                    |                                                                                                    |                                                                                                    |
|                                                              |                 |                                                                                                    |                   |                       |                                                                                                    |                                                                                                    |
|                                                              |                 |                                                                                                    |                   |                       |                                                                                                    |                                                                                                    |
|                                                              |                 |                                                                                                    | 最新                | 消息                    | RSS 🔕                                                                                                    |                                                                                                    |
| = o H 🐂 🔼                                                    | o 05 07 🖸       | W                                                                                                    |                   |                       |                                                                                                    | △ 町 dx 🙉 上午 10:42 🔳                                                                                              |
|                                                              | <u> </u>        | Contraction of the local division of the local division of the loc |                   |                       |                                                                                                    | 2020/1/15                                                                                                    |

## 3. 點選:「訓練需求及學習服務」

|                                           |                                       |                                                                                                    | - 0 ×                                                                                                    |
|-------------------------------------------|---------------------------------------|----------------------------------------------------------------------------------------------------|----------------------------------------------------------------------------------------------------|
| C https://www.hrd.gov.tw/                 | × 🗎                                   | び 授尋                                                                                                    | P - G ☆ @ ○                                                                                                    |
| 13 Google 日暦 - 2020年1月 C 中文銅-行政院人事行政總 × 2 |                                       |                                                                                                    |                                                                                                    |
| 信来(F) 编辑(E) 世代(V) 找的取变(A) 工先(I) 机响(A)     | 回首賞 / 網路描意 / ENGLISH / 意見雪地 /         | 常見開音 / 学級大小: 🎧 👝 🗭                                                                                              |                                                                                                    |
| 「現現人平行政間点」                                |                                       |                                                                                                    |                                                                                                    |
| Civil Service Divilorment Institute       | 4111/07<br>約111月27<br>約111月27         | 1927                                                                                                    |                                                                                                    |
|                                           | 認識學院 / 訓練資訊 / 場地設施 /                  | 資訊公開 / 檔案下載 /                                                                                                   |                                                                                                    |
|                                           |                                       |                                                                                                    |                                                                                                    |
| *學員                                       | 動設需求及學習服務                             | Second Street                                                                                                   | and the second                                                                                                    |
| * 訓練承辦人                                   | 學員須知                                  | The set                                                                                                    | and the second second s |
|                                           |                                       | A COLOR STOR                                                                                                    | P C C C C C C C C C C C C C C C C C C C                                                                                                    |
| 1.1.2                                     | 交通位置                                  |                                                                                                    | 4                                                                                                    |
| ・講座                                       | 1.秋班明寶訊 (1)                           |                                                                                                    |                                                                                                    |
|                                           |                                       | Mark States                                                                                                    | h                                                                                                    |
|                                           |                                       | The second second second second second second second second second second second second second second second se |                                                                                                    |
|                                           |                                       |                                                                                                    |                                                                                                    |
|                                           | 《《注夕》明 暗 3                            | 6米早型                                                                                                    | The second second second second second second second second second second second second second second second s                                                                                                    |
| 快捷服務                                      |                                       |                                                                                                    |                                                                                                    |
|                                           |                                       | Contraction of the second second second second second second second second second second second second second s |                                                                                                    |
|                                           |                                       |                                                                                                    |                                                                                                    |
|                                           | · · · · · · · · · · · · · · · · · · · |                                                                                                    |                                                                                                    |
| 旗种筋小 在座削结制                                | # 前待便式互取到 。 \$\$                      | 八朝 操安下部                                                                                                    |                                                                                                    |
| 学院简月一个说明家司                                | 量 訓練需求及学習 电守互切图学自 以而具而<br>服務 7. 平臺    | 公用 值乐下戰                                                                                                    |                                                                                                    |
|                                           |                                       |                                                                                                    |                                                                                                    |
|                                           |                                       |                                                                                                    |                                                                                                    |
|                                           | 是东巡自                                  |                                                                                                    |                                                                                                    |
|                                           | 取利/月/四                                | RSS 🔕                                                                                                    | ~                                                                                                    |
| 📲 🔎 📴 👩 🗿 🚍 🖬                             |                                       |                                                                                                    | ヘ 口 d× ⊗ 上午 10:47 😽                                                                                                    |

4. 點選:「學員(公務人員)」

|                                | (C) 公務人力發展學院<br>(C) 公務人力發展學院<br>(C) (C) (C) (C) (C) (C) (C) (C) (C) (C) | 學習服務系統                                         |                                     |
|--------------------------------|-------------------------------------------------------------------------|------------------------------------------------|-------------------------------------|
|                                |                                                                         | 目接望入身分<br>●●●●●●●●●●●●●●●●●●●●●●●●●●●●●●●●●●●● |                                     |
|                                |                                                                         | 公開資訊 ——                                        |                                     |
| https://www.end.gov.tw/LoginyT |                                                                         | 開放原題                                           | т                                   |
| 🖬 🔎 🛤 🌒 🖬 🙆 👰                  | o <u>M</u>                                                              |                                                | ヘロ(中) <sup>下年0445</sup> - 101/1/7 ■ |

- 5. 身分請選擇「學員」,可選擇4種方式登入
  - (1)帳號密碼登入:若為首次登入者,預設帳號為身分證字號, 密碼為出生年月日7碼。
  - (2) E 等公務園+帳號登入。
  - (3)自然人憑證。
  - (4)健保卡登入。

| CNIL SERVICE DAVISORMENT INSTITUTE 訓練需求及學習服務系統                                                                       |                      |                |      |  |  |  |  |  |  |
|----------------------------------------------------------------------------------------------------|----------------------|----------------|------|--|--|--|--|--|--|
| 61111                                                                                                    |                      |                |      |  |  |  |  |  |  |
| 目前登入的身分為                                                                                                    | 登入方式                 | 個人帳號           |      |  |  |  |  |  |  |
| 學員(公務人員)                                                                                                    | ● 帳號密碼登入             | 密碼             | _    |  |  |  |  |  |  |
|                                                                                                    | ○ E等公務圖+帳號宣入 ○ 自然人憑證 |                |      |  |  |  |  |  |  |
|                                                                                                    | @健保卡                 | 登人             |      |  |  |  |  |  |  |
| 0000                                                                                                    |                      | 心心喉咙/欲喘        |      |  |  |  |  |  |  |
|                                                                                                    |                      |                |      |  |  |  |  |  |  |
|                                                                                                    | 2.2.3.5.5            |                |      |  |  |  |  |  |  |
| <u>系統登入方式</u> 登入問題排除系統操作說明                                                                                           | 月 自然人憑證及健保卡登         | ·入說明<br>       |      |  |  |  |  |  |  |
| 使用帳號密碼登入:                                                                                                    |                      |                |      |  |  |  |  |  |  |
| <ol> <li>首次登入:以系統預設帳號及密碼登入本系統。</li> <li>預設帳號:身分證字號</li> <li>預設密碼:出生日期7碼(如出生日期為民國67年3月)</li> </ol>                    | 5日,密碼即為0670305)      |                |      |  |  |  |  |  |  |
| <ol> <li>2. 設定自訂帳號:用原帳號(身分證字號)及原設定密碼登入,系統將自動導至設定頁面,請立即設定自訂帳號(長度為4~10碼,且不得為身分證字號),設定完成,再以自訂帳號及原設定密碼重新登入即可。</li> </ol> |                      |                |      |  |  |  |  |  |  |
| 使用e等公務園+帳號登入:<br>點選前在e等公務園登入,系統會導轉至e等公務園+學習<br>統,完成登入。                                                               | 平臺的登入頁,請使用任一方式       | 登入後,系統驗證通過即自動導 | 轉回本系 |  |  |  |  |  |  |

- 6. 點選左方「學員個人報名」。
- 7. 找到「2021 文官體制變革與發展—公務人力資源發展新思維」 國際研討會,點選「我要報名」。

| 前級需求及學習服務系統                                      | =            |        |                  |                   |      | 登入帳號: 🗰 🕒 |
|--------------------------------------------------|--------------|--------|------------------|-------------------|------|-----------|
| III 訓練班期資訊 🗸                                     | ·            |        |                  |                   |      |           |
| O 開辦中研習斑期                                        |              |        |                  |                   |      |           |
| O 年度實施計畫                                         | 班別名稱:        |        | 上課地點:不限 > 報名代碼:  |                   |      |           |
| O 本學院業務聯繫表                                       | 研習班別         | 上課地點   | 受訓日期             | 報名日期              | 課程表  |           |
| ₩ 學員個人專區 、                                       | -ty the lit. | 18.052 | - and            | 100001000         | 詳細資料 | 我要報名      |
| <ul> <li>○ 學員個人研習班期</li> <li>○ 需求調査填報</li> </ul> | 11.000       | 1000   | LANGE CONTRACTOR | Internal Advanta- | 詳細資料 | 我要報名      |
| ○ 學員個人報名                                         |              |        |                  |                   |      |           |
| O 學習紀錄查詢                                         |              |        |                  |                   |      |           |
| ■ 综合服務資訊 、                                       | •            |        |                  |                   |      |           |
| Ⅲ 基本資料維護 、                                       |              |        |                  |                   |      |           |
| 0 學員                                             |              |        |                  |                   |      |           |
|                                                  |              |        |                  |                   |      |           |
|                                                  |              |        |                  |                   |      |           |
|                                                  |              |        |                  |                   |      |           |

確認基本資料及葷素食等選項後(本班不提供住宿),點選「儲存」。

|                                                 | 登入帳號: | 6 |
|-------------------------------------------------|-------|---|
| 班別名稱:≍數位閱讀推廣研習(實驗班)第01期                         |       |   |
| <sup></sup>                                     |       |   |
| *身分證號 *姓氏 *姓氏 *名字 *出生日期 *出生日期 *世別 *             |       |   |
| •服務機關                                           |       |   |
| •官職等 •最高學歷 •最高學歷                                |       |   |
| 人員還項                                            |       |   |
| □主管□人事人員□原住民                                    |       |   |
| -機關電話 傳真電話 傳真電話                                 |       |   |
| 住家地址 ● ● ● ● ● ● ● ● ● ● ● ● ● ● ● ● ● ● ●      |       |   |
| 住家電話 行動電話 卡朗電話 卡朗電話 卡朗電話 卡朗電話 卡朗電話 卡朗電話 卡朗電話 卡朗 |       |   |
| 班期住宿情形 符合住宿之條件 住宿 飲食習慣                          |       |   |
| ● 不提供住宿 ○ 因課程需求,得申請住宿 □ 遠道者                     |       |   |
| ○ 不提供住宿,但遠道及行動不便仍可申請 □行動不便                      |       |   |
| 服務機關基本資料                                        |       |   |
| * 機關地址                                          |       |   |
| 人事單位電子信箱                                        |       |   |
|                                                 |       |   |
| 按"儲存」鍵前,請您再接損參訓人員報名資料,以確保參訓人員權益。                |       |   |

在本研習班別的最右側欄位會出現「公務人力發展學院彙整中」,即表示報名動作已完成。

| 訓練需求及學習服務系統                                    | Ξ          |          |                   |                   |      | 登入纸號: 😝              |
|------------------------------------------------|------------|----------|-------------------|-------------------|------|----------------------|
| ■ 訓練班期資訊 👻                                     |            |          |                   |                   |      |                      |
| ○ 開慶中研習班朝<br>○ 年度實施計畫                          | 班別名稱:      |          | 上課地點:不限 ~ 单       | 服名代碼:             |      |                      |
| O 本學院業務聯繫表                                     | 研習班別       | 上課地點     | 受訓日期              | 報名日期              | 課程表  |                      |
| ₩ 學員個人專區 ~ ○ 學員個人研習班明                          | 10000      | 10.2     | 101.1 PT 101.1 P  |                   | 詳細資料 | 行政院人事行政總虛公務人力發展學院彙整中 |
| O 需求調查填報                                       | - Received | The last | came in a site in | infacts calofalls | 詳細資料 | 我要報名                 |
| ○ 學員個人報名                                       |            |          |                   |                   |      |                      |
| <ul> <li>○ 學習紀錄查詢</li> <li>Ⅲ 綜合服務資訊</li> </ul> |            |          |                   |                   |      |                      |
| ₩ 基本資料維護 ~                                     |            |          |                   |                   |      |                      |
| ○ 學員                                           |            |          |                   |                   |      |                      |
|                                                |            |          |                   |                   |      |                      |

10. 請於3日後到「學員個人專區」之「學員個人研習班期」,找到 「2021 文官體制變革與發展—公務人力資源發展新思維」國際 研討會,點選「學員名冊」即可查詢是否報名成功。

| 訓練需求及學習服務系統    | E              |          |         |        |       |          |     |         |                           | 登入帳》 | e : <b>111</b> |   |
|----------------|----------------|----------|---------|--------|-------|----------|-----|---------|---------------------------|------|----------------|---|
| ₩ 訓練班期資訊 🖌 🗸   |                |          |         |        |       |          |     |         |                           |      |                |   |
| O 開辦中研習班期      |                |          |         |        |       |          |     |         |                           |      |                |   |
| O 年度實施計畫       | 學員須知 臺北 南投     |          |         | 交通位置圖  | 臺北    | 南投       |     | 學院平面圖   | 臺北 南投                     |      |                |   |
| O 本學院業務聯繫表     | 戶外吸菸區 臺北 南投    |          |         | 報名方式說明 | 臺北    | 南投       |     | 哺(集)乳室信 | 使用規則 臺北 南投                |      |                |   |
| ₩ 學員個人專區 🗸 🗸 🗸 |                | 1        |         |        |       |          |     |         |                           |      |                |   |
| ○ 學員個人研習班期     | 」              | 上課地點:    | 不限      |        |       |          |     |         |                           |      |                |   |
| O 需求調查填報       | 課程開始日期:        | <b>#</b> | 課程結束日期: |        |       | 11 班務人員: |     |         |                           |      |                |   |
| O 學員個人報名       | <b>査詢</b> 重設條件 |          |         |        |       |          |     |         |                           |      |                |   |
| O 學習紀錄查詢       | 研習班別           |          | 期別      | 班務人員   | 分機    | 學員名冊     | 課程表 | 實施計畫    | 起迄日期                      | 訓期   | 上課地點           |   |
| ₩ 綜合服務資訊 🖌     | CONTRACTOR AND |          | 11.4    | 10.04  | 10000 | 學員名冊     | 課程表 | 官施計書    | 1001-04 14 14 14          | 1.00 | 200            | - |
| ■ 基本資料維援 ×     |                |          |         |        |       |          |     |         | Control (10) Control (10) |      |                |   |
| O 學員           |                |          |         |        |       |          |     |         |                           |      |                |   |
|                |                |          |         |        |       |          |     |         |                           |      |                |   |